To complete the Criminal Background Check through Validity Screening Solutions, you MUST have a valid e-mail address with access to retrieve your password.

On the homepage (<u>http://tinyurl.com/cbc-Kansas4H</u>), select "*New User? Click here*." in the top, right corner of the page as shown below.

| Screening solutions                          | Returning User Log In:<br>password login<br>( Forgot password? Click here. New User? Click here.) |
|----------------------------------------------|---------------------------------------------------------------------------------------------------|
| 4-H Youth Development CBC Online Application | 4-H Youth Development CBC                                                                         |
|                                              | Home                                                                                              |

You will be redirected to the User Registration page. Complete this page fully, including the e-mail address you can readily access to retrieve your password. Select "Save" at the bottom of the page.

| ALIDITY                  |                        | Returning User Log In:                                   |
|--------------------------|------------------------|----------------------------------------------------------|
| screening solutions      |                        | ( Forgot password? Click here. ) ( New User? Click here. |
| H Youth Development CB   | C Online Application   | 4-H Youth Development C                                  |
| le en De vietvetier      |                        |                                                          |
| User Registration        | 1                      |                                                          |
| fields marked in *** red | *** are required )     |                                                          |
| Account Information      |                        |                                                          |
| * Login User Name        |                        |                                                          |
|                          | ( check availability ) |                                                          |
|                          |                        |                                                          |
| ≛ Email Address          |                        |                                                          |

You will redirected back to the home screen, which will include a message at the top if your registration was successful.

| VALIDITY                                                                                                    | Returning User Log In:         | password             | login |
|----------------------------------------------------------------------------------------------------|--------------------------------|----------------------|-------|
| screening solutions                                                                                                    | (Forgot password? Click here.) | ( New User? Click he | ere.) |
| 4-H Youth Development CBC Online Application                                                                           | 4-Н Үо                         | uth Developmen       | t CBC |
| You have signed up successfully! An email has been sent to the email address you provided that you can use to login an | nd change your password.       |                      | Θ     |
|                                                                                                    |                                | Home                 | θ     |
| Applications are being accepted for the following positions: CHANGE LOCATION                                           |                                |                      |       |
| Atchison County SUBMIT                                                                                                 |                                |                      |       |
| Barber County SUBMIT                                                                                                   |                                |                      |       |
| Barton County SUBMIT                                                                                                   |                                |                      |       |
| Brown County SUBMIT                                                                                                    |                                |                      |       |
| Butler County SUBMIT                                                                                                   |                                |                      |       |
| Central Kansas Extension District SUBMIT                                                                               |                                |                      |       |

You will now need to access your e-mail to log into your account.

You will receive the following e-mail, which includes your username and a link to login and set your password. Select the link as shown below.

| Account Activation for Inbox x                                                                                                    |
|----------------------------------------------------------------------------------------------------|
| Validity Screening Solutions notifications@validityscreening.com <u>via</u> ejobapp-validityscreening.com to                                                                                                    |
| Welcome                                                                                                    |
| *** PLEASE DO NOT REPLY TO THIS E-MAIL. THIS MAILBOX IS NOT<br>MONITORED. ***                                                                                                    |
| <ul> <li>You have successfully signed up for an account with Validity Screening Solutions' eJobApp system. You must confirm your email address and select your personalized password to continue with the process. To complete your submission you must:</li> <li>Create your new password (click here to set password link)</li> <li>Once logged in, click Apply or Submit to begin the process</li> <li>Fill out all necessary fields as specified and complete by clicking blue "Submission" at the end</li> </ul> |
| Below you will find a link that you can use to login to your account and set your password to something you like.                                                                                                    |
| Username:                                                                                                    |
| Click here to login and set your password                                                                                                    |
| Sincerely,                                                                                                    |
| Validity Screening Solutions                                                                                                    |

You will be redirected to this page, where you will need to create a password using the criteria provided. Select "Change My Password" when you have created a password and confirmed it.

| Screening solutions                                                                                                    |                                                     | Returning User Log In: | password<br>( New User? Click h | login  |
|----------------------------------------------------------------------------------------------------|-----------------------------------------------------|------------------------|---------------------------------|--------|
| 4-H Youth Development CBC Onlin                                                                                                    | ne Application                                      | 4-Н Үо                 | uth Developme                   | nt CBC |
| Change Your Password?                                                                                                    |                                                     |                        | Hon                             | ne     |
| Passwords should meet the<br>Must contain at least one number<br>Must contain at least one uppercas<br>Must contain at least one lowercase<br>May contain special characters (*#5 | following criteria:<br>e letter<br>e letter<br>\$%) |                        |                                 |        |
| New Password                                                                                                    |                                                     |                        |                                 |        |
| Password Confirmation                                                                                                    |                                                     |                        |                                 |        |
| Change My Password                                                                                                    |                                                     |                        |                                 |        |

Again, you will be redirected to the homepage but will be logged in under your information. On the homepage, you will need to scroll down to find River Valley Extension District. All of the counties/districts are listed in alphabetical order. Select "Submit" next to RVED as shown below.

| Pratt County SUBMIT                       |
|-------------------------------------------|
| Rawlins County SUBMIT                     |
| Reno County SUBMIT                        |
| Rice County SUBMIT                        |
| Riley County SUBMIT                       |
| River Valley Extension District SUBMIT    |
| Rolling Prairie Extension District SUBMIT |

You will be redirected to start the application process as shown below. Follow the instructions and prompts to go through the process, including consents, signatures, and personal information.

| I Youth Development CB | C Online Application                                  | 4-H Youth Development CB<br>River Valley Extension Distric |  |  |
|------------------------|-------------------------------------------------------|------------------------------------------------------------|--|--|
|                        |                                                       | Home   Applications   My Account   Logou                   |  |  |
| SECTIONS               | Instructions                                          |                                                            |  |  |
| : Instructions         | This process will take approximately 5 to 10 minutes. |                                                            |  |  |
| :: Heview              | Please answer all questions accurately and honestly.  |                                                            |  |  |
|                        |                                                       |                                                            |  |  |
|                        |                                                       |                                                            |  |  |
|                        |                                                       |                                                            |  |  |
|                        |                                                       |                                                            |  |  |
|                        |                                                       |                                                            |  |  |
|                        |                                                       |                                                            |  |  |
|                        |                                                       |                                                            |  |  |
|                        |                                                       |                                                            |  |  |
|                        |                                                       |                                                            |  |  |
|                        |                                                       |                                                            |  |  |
|                        |                                                       |                                                            |  |  |
|                        |                                                       |                                                            |  |  |
|                        |                                                       |                                                            |  |  |
|                        |                                                       |                                                            |  |  |
|                        |                                                       | Navi M                                                     |  |  |
|                        |                                                       | INEXE P                                                    |  |  |

Once you have completed all of the steps, you will be on the Application Submission page. It will ask you to verify the following information. If it is all correct and you are ready, select "Submit Application" as shown below.

| 4-H Youth Development CBC Online Application                                                                                                    | 4-H Youth Development CBC            |
|----------------------------------------------------------------------------------------------------|--------------------------------------|
|                                                                                                    | River Valley Extension District      |
| Application successfully updated.                                                                                                    | 8                                    |
| Home                                                                                                    | Applications   My Account   Locaut   |
| i kune j                                                                                                    | Applications   My Account   Logour   |
| Application Submission                                                                                                    |                                      |
| Your Application has not yet been submitted. Please review the answers you provided for identification. If you need to make a change, click the 'Previous' button to go back to you are satisfied with your answers, you may submit your information by clicking the 'Submit application' button below. | o the section you want to change. If |
| Date of Birth:                                                                                                    |                                      |
| Social Security Number:                                                                                                    |                                      |
| Driver's License Number:                                                                                                    |                                      |
| Driver's License State:                                                                                                    |                                      |
| Driver's License Type/Class:                                                                                                    |                                      |
| Your Application has not yet been submitted. You must click the "Submit Application" button below to submit your Application.                                                                                                    |                                      |
|                                                                                                    |                                      |
|                                                                                                    |                                      |
|                                                                                                    |                                      |
|                                                                                                    |                                      |
|                                                                                                    |                                      |
|                                                                                                    |                                      |
|                                                                                                    |                                      |
|                                                                                                    |                                      |
|                                                                                                    |                                      |
|                                                                                                    | Reviou Submit Application            |

Congratulations! You have completed the Criminal Background Check.